## Requesting Academic Advisement Reports for Selective Admissions

| 1 In myESCI navigate                                                    | Favorites  Main Menu  Campus Solutions  Academic Advisement  Student Advisement  Request Advisement Report                                                                                                    |  |  |  |
|-------------------------------------------------------------------------|----------------------------------------------------------------------------------------------------|--|--|--|
| to Main Menu >                                                          | my.fscj.edu                                                                                                    |  |  |  |
| Compus Solutions >                                                      | Employees Students Resources Help Center                                                                                                    |  |  |  |
| Acadomic                                                                |                                                                                                    |  |  |  |
| Academic<br>Advisorments Student                                        | FLORIDA<br>SIAFCOREE<br>ar [Exclusion]                                                                                                    |  |  |  |
| Advisement>Student                                                      |                                                                                                    |  |  |  |
| Advisement>Request                                                      | Request Advisement Report                                                                                                    |  |  |  |
| Advisement Report.                                                      | Find an Existing Value Add a New Value                                                                                                    |  |  |  |
|                                                                         | Search Criteria                                                                                                    |  |  |  |
| Then click on the <b>Add</b>                                            |                                                                                                    |  |  |  |
| a New Value tab.                                                        | Academic Institution: = V FSCJ1 Q                                                                                                    |  |  |  |
|                                                                         | Report Type: = V Q<br>Report Date: = V B                                                                                                    |  |  |  |
|                                                                         | Report Sequence: = V Report Identifier: begins with V                                                                                                    |  |  |  |
|                                                                         | User ID: begins with v                                                                                                    |  |  |  |
|                                                                         | Report Status: = V                                                                                                    |  |  |  |
|                                                                         | Case Sensitive                                                                                                    |  |  |  |
|                                                                         | Search Clear Basic Search Save Search Save Search Criteria                                                                                                    |  |  |  |
|                                                                         |                                                                                                    |  |  |  |
|                                                                         | Find an Existino Value   Add a New Value                                                                                                    |  |  |  |
|                                                                         |                                                                                                    |  |  |  |
|                                                                         | Found a more standard and the standard and the standard a |  |  |  |
| <ol><li>Enter EMPL ID and</li></ol>                                     |                                                                                                    |  |  |  |
| 2. Enter EMPL ID and<br>Report Type: ADV and                            | my.fscj.edu                                                                                                    |  |  |  |
| 2. Enter EMPL ID and<br>Report Type: ADV and<br>click Add               | my.fscj.edu Employees Students Resources Help Center                                                                                                    |  |  |  |
| 2. Enter EMPL ID and<br>Report Type: ADV and<br>click Add               | my fscj.edu  Employees Students Resources Help Center                                                                                                    |  |  |  |
| 2. Enter EMPL ID and<br>Report Type: ADV and<br>click Add               | my.fscj.edu  Employees Students Resources Help Center  Employees Students Resources Help Center                                                                                                    |  |  |  |
| 2. Enter EMPL ID and<br>Report Type: ADV and<br>click Add               | my fsg edu  Employees Students Resources Help Center  Request Advisement Report                                                                                                    |  |  |  |
| 2. Enter EMPL ID and<br><b>Report Type: ADV</b> and<br>click <b>Add</b> | my fscj.edu  Employees Students Resources Help Center  Request Advisement Report  Add a New Value                                                                                                    |  |  |  |
| 2. Enter EMPL ID and<br><b>Report Type: ADV</b> and<br>click <b>Add</b> | Tables to many field with the second state of the second state of the secon                                |  |  |  |
| 2. Enter EMPL ID and<br>Report Type: ADV and<br>click Add               | Tabletest       Main Herdit       Composition of the Production of the Production of the                                                   |  |  |  |
| 2. Enter EMPL ID and<br>Report Type: ADV and<br>click Add               | Tartoliest with white V       Outputed Guildent V       Producting V       Producting V       Producting V         my, fscj.edu       Employees       Students       Resources       Help Center         Frequest Advisement Report       Interviewe       Add a New Value       Interviewe         ID:       Interviewe       Add a New Value       Interviewe         ID:       Interviewe       Add a New Value         ID:       Interviewe       Interviewe         ID:       Interviewe       Interviewe         ID:       Interviewe       Interviewe         ID:       Interviewe       Interviewe         ID:       Interviewe       Interviewe         ID:       Interviewe       Interviewe         ID:       Interviewe       Interviewe         ID:       Interviewe       Interviewe         ID:       Interviewe       Interviewe         ID:       Interviewe       Interviewe         ID:       Interviewe       Interviewe         ID:       Interviewe       Interviewe         ID:       Interviewe       Interviewe         ID:       Interviewe       Interviewe         Interviewe       Interviewe       Interviewe                                                                                                    |  |  |  |
| 2. Enter EMPL ID and<br>Report Type: ADV and<br>click Add               | Tables to manage of an apple of an apple of apple of apple                                 |  |  |  |
| 2. Enter EMPL ID and<br>Report Type: ADV and<br>click Add               | Tardney Compact Advisement Compact Advisement Compact Advi                                |  |  |  |
| 2. Enter EMPL ID and<br>Report Type: ADV and<br>click Add               | Tabletes V       Name with the V       Output of V       Name with the V       Name with the V       Name with                                                                                                    |  |  |  |
| 2. Enter EMPL ID and<br>Report Type: ADV and<br>click Add               | Tardnest With Weild Compared Grandword Compared Compared Compa                                |  |  |  |
| 2. Enter EMPL ID and<br>Report Type: ADV and<br>click Add               | Tardnest Winnerford (* ) Outpute Grander (* ) Outpute (* ) Outpute (* ) Output                                |  |  |  |
| 2. Enter EMPL ID and<br>Report Type: ADV and<br>click Add               | Tarteles V       Value de Value       Parademine value de value       Value de Value       Value de Value         my, fscj.edu       Employees       Students       Resources       Help Center                                                                                                    |  |  |  |
| 2. Enter EMPL ID and<br>Report Type: ADV and<br>click Add               | Tabletes V       Value of V       Value of V <th></th>                                                                                                    |  |  |  |
| 2. Enter EMPL ID and<br>Report Type: ADV and<br>click Add               | Internet      Transmitter Transmitter Transm                                                                                                    |  |  |  |
| 2. Enter EMPL ID and<br>Report Type: ADV and<br>click Add               | Image: Transmistion of the product of the product of th            |  |  |  |

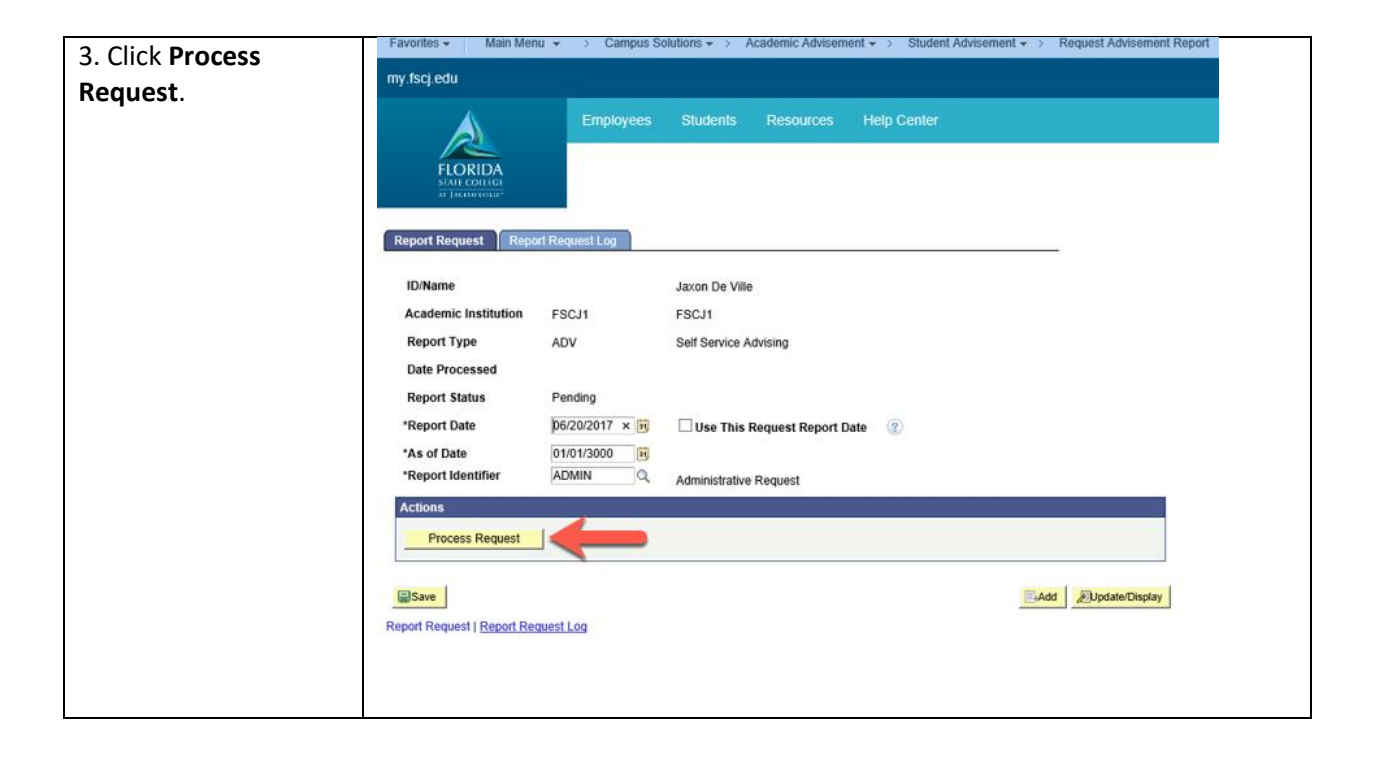

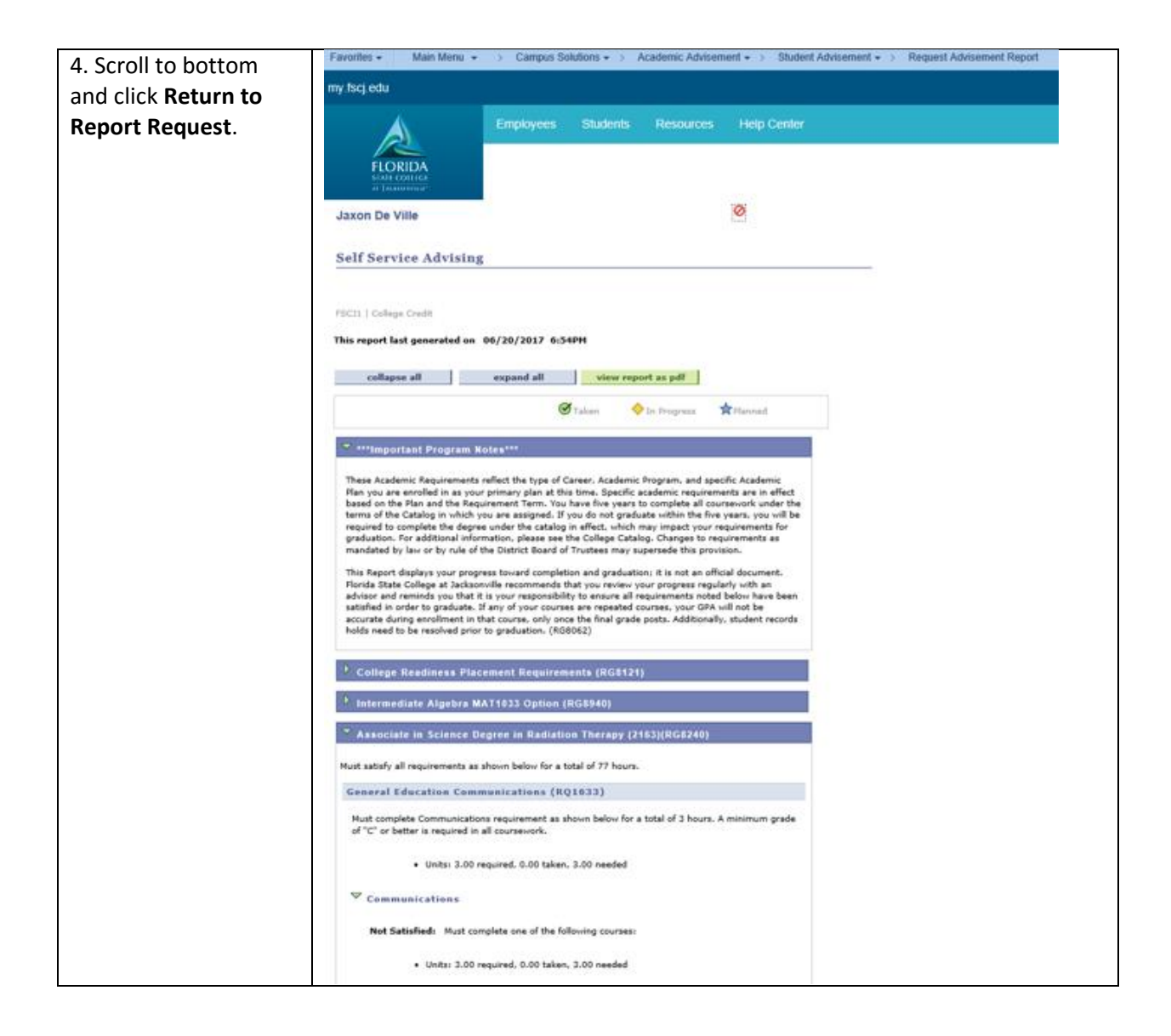

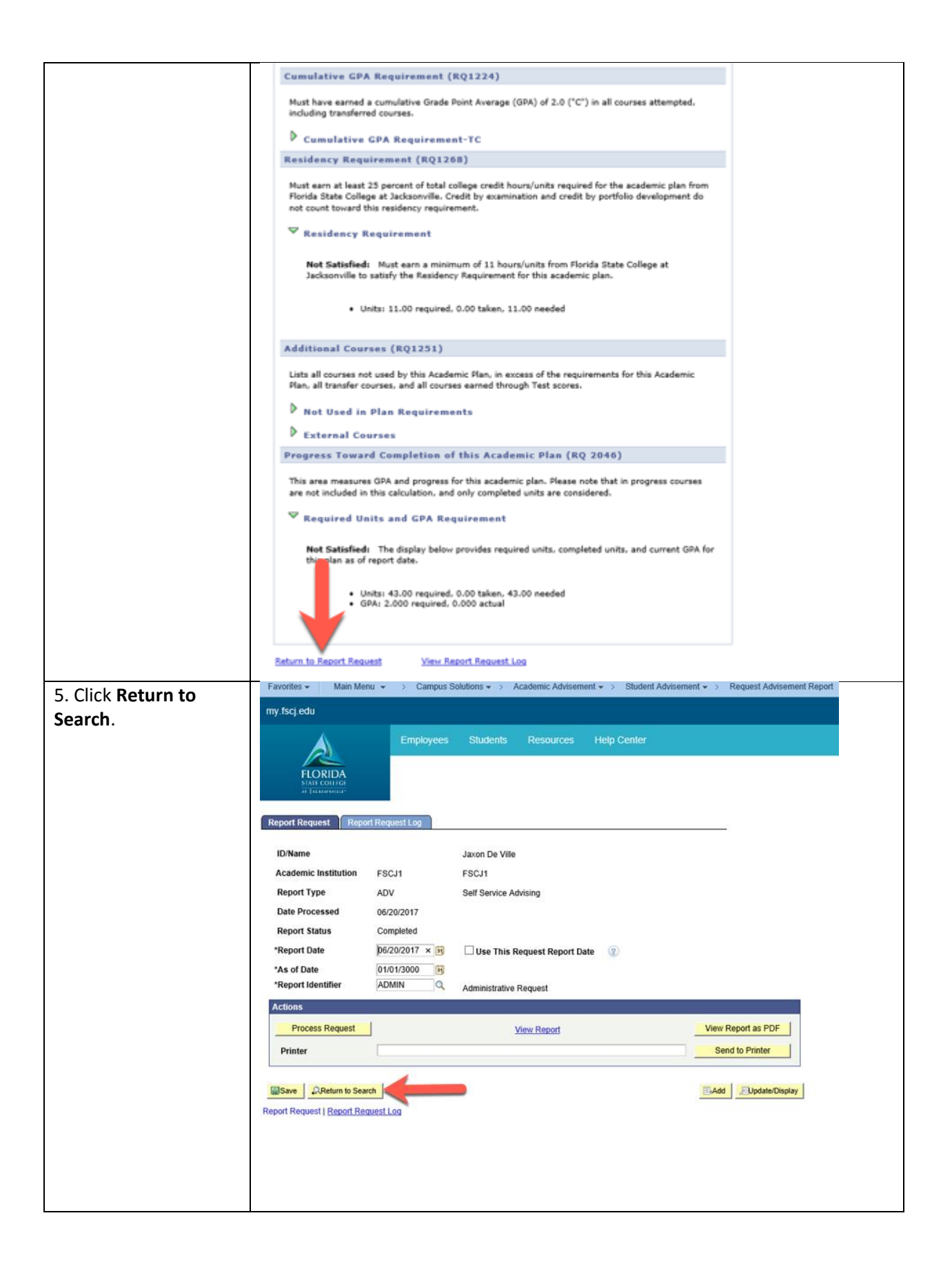

| 6. Enter the <b>Report</b> | Favorites - Main Menu - > Campus                                                                                                    | Solutions • > Academic Advisement • > Student Advisement •   | Request Advisement Report |
|----------------------------|----------------------------------------------------------------------------------------------------|--------------------------------------------------------------|---------------------------|
|                            | my.fscj.edu                                                                                                    |                                                              |                           |
| Type as PLN.               | Employees                                                                                                    | Students Resources Help Center                               |                           |
|                            |                                                                                                    |                                                              |                           |
|                            | FLORIDA                                                                                                    |                                                              |                           |
|                            | at Jackstownia.                                                                                                    |                                                              |                           |
|                            | Paquast Advisoment Penet                                                                                                    |                                                              |                           |
|                            | Request Advisement Report                                                                                                    |                                                              |                           |
|                            | Eind an Existing Value Add a New Value                                                                                                    |                                                              |                           |
|                            |                                                                                                    |                                                              |                           |
|                            | ID:                                                                                                    |                                                              |                           |
|                            | Academic Institution: FSCJ1 Q<br>Report Type: PLN                                                                                                    |                                                              |                           |
|                            |                                                                                                    |                                                              |                           |
|                            | 0.44                                                                                                    |                                                              |                           |
|                            | Add                                                                                                    |                                                              |                           |
|                            |                                                                                                    |                                                              |                           |
|                            |                                                                                                    |                                                              |                           |
|                            |                                                                                                    |                                                              |                           |
|                            |                                                                                                    |                                                              |                           |
|                            |                                                                                                    |                                                              |                           |
|                            |                                                                                                    |                                                              |                           |
|                            |                                                                                                    |                                                              |                           |
|                            |                                                                                                    |                                                              |                           |
|                            |                                                                                                    |                                                              |                           |
| 7. Click <b>Process</b>    | Favorites • Main Menu • > Campus                                                                                                    | Solutions • > Academic Advisement • > Student Advisement • > | Request Advisement Report |
| Request                    | my.fscj.edu                                                                                                    |                                                              |                           |
|                            | Employees                                                                                                    | Students Resources Help Center                               |                           |
|                            |                                                                                                    |                                                              |                           |
|                            | FLORIDA<br>STATE COLLEGE                                                                                                    |                                                              |                           |
|                            | ai facaowini"                                                                                                    |                                                              |                           |
|                            | Report Request Report Request Log                                                                                                    |                                                              |                           |
|                            |                                                                                                    |                                                              |                           |
|                            | ID/Name                                                                                                    | Jaxon De Ville                                               |                           |
|                            | Academic institution FSC01                                                                                                    | ESCAL                                                        |                           |
|                            | Report Type DI N                                                                                                    | Advising Planner                                             |                           |
|                            | Report Type PLN Date Processed                                                                                                    | Advising Planner                                             |                           |
|                            | Report Type PLN Date Processed Report Status Pending                                                                                                    | Advising Planner                                             |                           |
|                            | Report Type PLN<br>Date Processed<br>Report Status Pending<br>*Report Date 06/20/2017 × (5)                                                                                                    | Advising Planner                                             |                           |
|                            | Report Type     PLN       Date Processed       Report Status     Pending       *Report Date     106/20/2017 × 15       *As of Date     01/01/3000                                                                                          | Advising Planner                                             |                           |
|                            | Report Type     PLN       Date Processed       Report Status     Pending       *Report Date     106/20/2017 × 151       *As of Date     01/01/3000 151       *Report Identifier     ADMIN                                                  | Advising Planner<br>Administrative Request                   |                           |
|                            | Report Type     PLN       Date Processed       Report Status     Pending       *Report Date     106/20/2017 × 161       *As of Date     01/01/3000 161       *Report Identifier     ADMIN       Actions     0                              | Advising Planner                                             |                           |
|                            | Report Type     PLN       Date Processed       Report Status     Pending       *Report Date     06/20/2017 × 15       *As of Date     01/01/3000 (15)       *Report Identifier     ADMIN Q                                                 | Advising Planner Administrative Request                      |                           |
|                            | Report Type     PLN       Date Processed                                                                                                    | Advising Planner Administrative Request                      |                           |
|                            | Report Type     PLN       Date Processed                                                                                                    | Advising Planner Administrative Request                      |                           |
|                            | Report Type     PLN       Date Processed                                                                                                    | Advising Planner Administrative Request                      |                           |
|                            | Report Type     PLN       Date Processed                                                                                                    | Advising Planner Administrative Request                      |                           |
|                            | Report Type     PLN       Date Processed     Report Status     Pending       *Report Date     06/20/2017 × 19     01/01/3000 19       *Report Identifier     ADMIN     Q                                                                   | Advising Planner Administrative Request                      |                           |
|                            | Report Type     PLN       Date Processed     Pending       Report Status     Pending       *Report Date     D6/20/2017 × 18       *Report Identifier     D10/13000 15       *Report Identifier     ADMIN       Actions     Process Request | Advising Planner Administrative Request                      |                           |

After these two reports are ran (manually or by a batch process) the student should be able to register themselves.